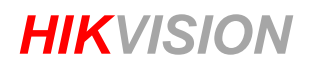

## Jak nastavit funkci – Smart Tracking

Nastavení funkcí inteligentního sledování Smart Tracking pro kamery PTZ.

#### Kroky 1:

### Nastavení funkce inteligentního sledování 1. Přejděte na Konfigurace> PTZ> Inteligentní sledování

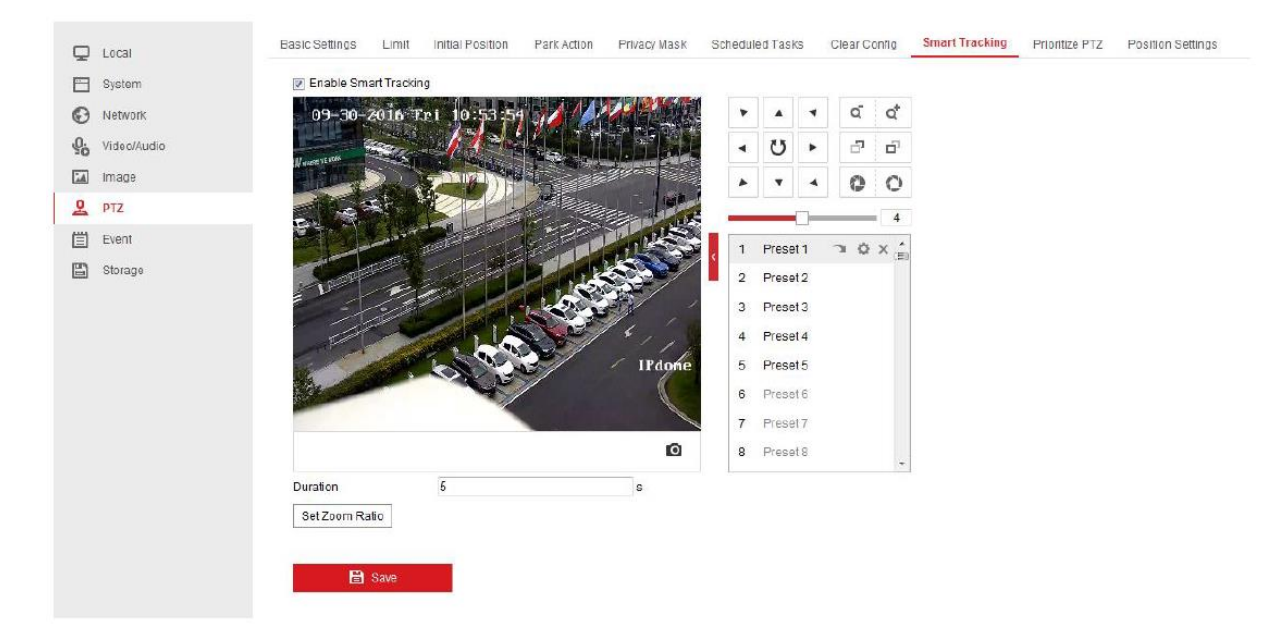

2. Klepnutím na zaškrtávací políčko nad náhledem kamery povolíte funkci inteligentního sledování.

### 3. Klepnutím na: Duration (Doba trvání), nastavíte dobu trvání.

Po vypršení doby trvání se kamera speed dome zastaví. Doba trvání se pohybuje od 0 do 300 sekund. Všimněte si, že pokud je doba trvání nastavena na 0 s, kamera speed dome bude pokračovat ve sledování, dokud se cíl neztratí z dohledu.

**4.** Upravte zoom + a zoom - pro změnu poměru zoomu. Poté klepnutím na **Nastavit poměr zvětšení** nastavíte aktuální poměr zvětšení jako poměr zvětšení sledování.

5. Klepnutím na tlačítko Uložit uložte nastavení.

#### Krok 1:

#### Nastavení inteligentní události a propojení inteligentního sledování pro kamery PTZ.

U kamery speed dome řady DF může kamera nastavit inteligentní události a spustit inteligentní sledování. Události obsahují detekci narušení, detekci překročení čáry, detekci vstupu do oblasti a detekci opuštění oblasti.

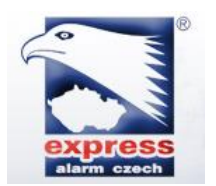

Express Alarm Czech s.r.o.

# **HIKVISION**

Zde je například návod, jak nastavit inteligentní sledování detekce překročení čáry.

1. Nakonfigurujte nastavení oblasti a aktivujte funkci Detekce Překročení Čáry.

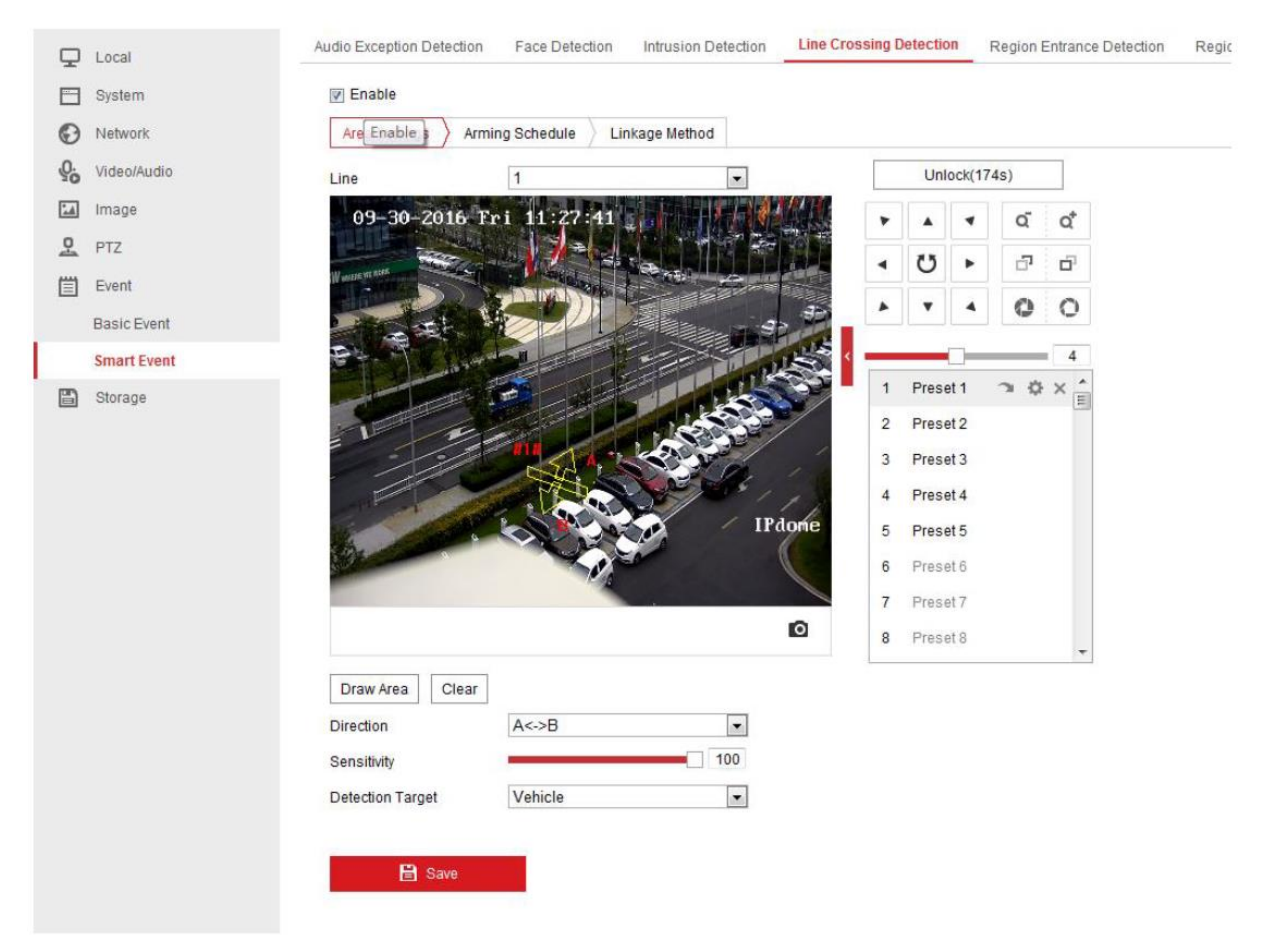

### 2. Nakonfigurujte Arming Schedule (plán zapnutí)

| 🖵 Local     | Audio Exception Detection Face Detection Intrusion Detection Line Crossing Detection Region Entrance Detection Regi | on Exiting ( |
|-------------|----------------------------------------------------------------------------------------------------|--------------|
| System      | I Enable                                                                                                    |              |
| Network     | Area Settings Arming Schedule Linkage Method                                                                        |              |
| Video/Audio | × Delete 🔟 Delete All                                                                                               |              |
| Image       | 0 2 4 6 8 10 12 14 16 18 20 22 24                                                                                   |              |
| PTZ         | Mon                                                                                                    |              |
| Event       | 0 2 4 6 8 10 12 14 16 18 20 22 24<br>Tue                                                                            |              |
| Basic Event | 0 2 4 6 8 10 12 14 16 18 20 22 24                                                                                   |              |
| Smart Event | Wed                                                                                                    |              |
| Storage     | 0 2 4 6 8 10 12 14 16 18 20 22 24<br>Thu                                                                            |              |
|             | 0 2 4 6 8 10 12 14 16 18 20 22 24<br>Fri                                                                            |              |
|             | 0 2 4 5 8 10 12 14 15 18 20 22 24<br>Sat                                                                            |              |
|             | 0 2 4 6 8 10 12 14 16 18 20 22 24<br>Sun                                                                            |              |
|             | E Save                                                                                                    |              |

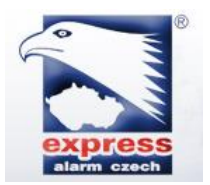

Express Alarm Czech s.r.o.

# **HIKVISION**

3. Přepněte na panel **Linkage method** (metodu propojení), zvolte **Smart Tracking** (inteligentní sledování).

| Ţ   | Local       | Audio Exception Detection Face De | etection Intrusion Detection | ine Crossing Detection Region | Entrance Detection |  |  |  |
|-----|-------------|-----------------------------------|------------------------------|-------------------------------|--------------------|--|--|--|
|     | System      | Enable                            |                              |                               |                    |  |  |  |
| Ð   | Network     | Area Settings > Arming Schedu     | le 🔪 Linkage Method          |                               |                    |  |  |  |
| .Q. | Video/Audio | 🔲 Normal Linkage                  | Trigger Alarm Output         | Trigger Recording             | ]                  |  |  |  |
| 1   | Image       | 🔄 Send Email                      | ✓ A->1                       | ☑ A1                          |                    |  |  |  |
| 므   | PTZ         | Votify Surveillance Center        | ₩ A->2                       |                               |                    |  |  |  |
| 圁   | Event       | Upload to FTP/Memory Card/        |                              |                               |                    |  |  |  |
|     | Basic Event | 🗑 Smart Tracking                  |                              |                               |                    |  |  |  |
|     | Smart Event |                                   |                              |                               |                    |  |  |  |
| 1   | Storage     |                                   |                              |                               |                    |  |  |  |
|     |             | 🖹 Save                            |                              |                               |                    |  |  |  |

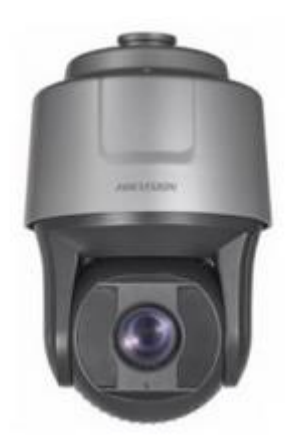

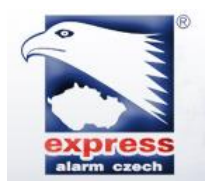

Express Alarm Czech s.r.o.